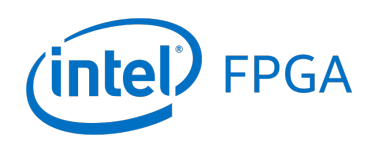

# Quartus<sup>®</sup> Prime Introduction Using VHDL Designs

### For Quartus<sup>®</sup> Prime 18.1

# Contents

| 1 | Introduction                                | 2  |
|---|---------------------------------------------|----|
| 2 | Background                                  | 3  |
| 3 | Getting Started                             | 4  |
|   | 3.1 Quartus <sup>®</sup> Prime Online Help  | 6  |
| 4 | Starting a New Project                      | 6  |
| 5 | Design Entry Using VHDL Code                | 13 |
|   | 5.1 Using the Quartus Prime Text Editor .   | 14 |
|   | 5.1.1 Using VHDL Templates                  | 16 |
|   | 5.2 Adding Design Files to a Project        | 16 |
| 6 | Compiling the Designed Circuit              | 18 |
|   | 6.1 Errors                                  | 19 |
| 7 | Pin Assignment                              | 22 |
| 8 | Programming and Configuring the FPGA Device | 25 |
|   | 8.1 JTAG Programming for the DE5a-Net Board | 26 |
| 9 | Testing the Designed Circuit                | 27 |

### 1 Introduction

This tutorial presents an introduction to the Quartus<sup>®</sup> Prime CAD system. It gives a general overview of a typical CAD flow for designing circuits that are implemented by using FPGA devices, and shows how this flow is realized in the Quartus Prime software. The design process is illustrated by giving step-by-step instructions for using the Quartus Prime software to implement a very simple circuit in an Intel<sup>®</sup> FPGA device.

The Quartus Prime system includes full support for all of the popular methods of entering a description of the desired circuit into a CAD system. This tutorial makes use of the VHDL design entry method, in which the user specifies the desired circuit in the VHDL hardware description language. Three versions of this tutorial are available; one uses the Verilog hardware description language, another uses the VHDL hardware description language, and the third is based on defining the desired circuit in the form of a schematic diagram.

The last step in the design process involves configuring the designed circuit in an actual FPGA device. To show how this is done, it is assumed that the user has access to the Intel DE-series Development and Education board connected to a computer that has Quartus Prime software installed. A reader who does not have access to the DE-series board will still find the tutorial useful to learn how the FPGA programming and configuration task is performed.

The screen captures in the tutorial were obtained using the Quartus Prime version 18.1 Pro Edition; other versions of the software may be slightly different.

# 2 Background

Computer Aided Design (CAD) software makes it easy to implement a desired logic circuit by using a programmable logic device, such as a Field-Programmable Gate Array (FPGA) chip. A typical FPGA CAD flow is illustrated in Figure 1.

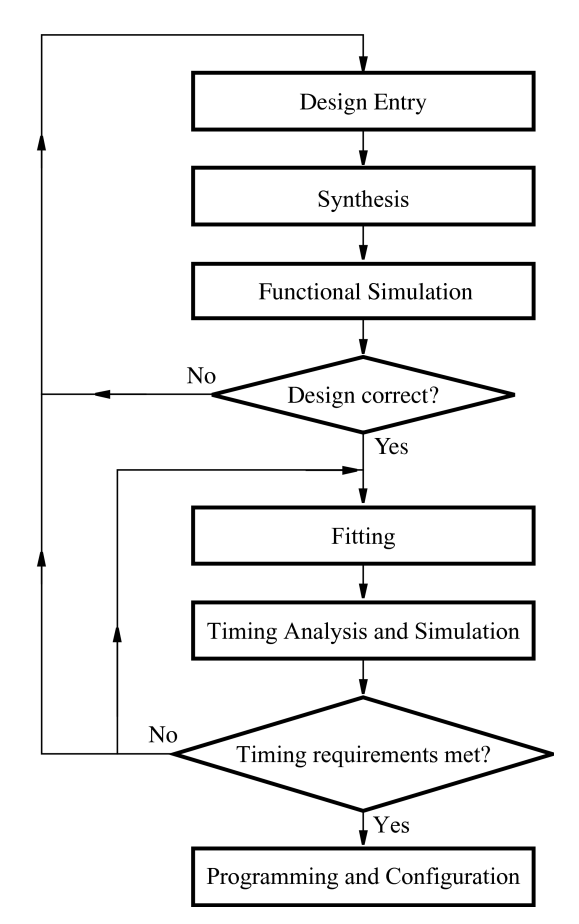

Figure 1. Typical CAD flow.

The CAD flow involves the following steps:

- **Design Entry** the desired circuit is specified either by means of a schematic diagram, or by using a hardware description language, such as Verilog or VHDL
- **Synthesis** the entered design is synthesized into a circuit that consists of the logic elements (LEs) provided in the FPGA chip
- Functional Simulation the synthesized circuit is tested to verify its functional correctness; this simulation does not take into account any timing issues

- **Fitting** the CAD Fitter tool determines the placement of the LEs defined in the netlist into the LEs in an actual FPGA chip; it also chooses routing wires in the chip to make the required connections between specific LEs
- **Timing Analysis** propagation delays along the various paths in the fitted circuit are analyzed to provide an indication of the expected performance of the circuit
- Timing Simulation the fitted circuit is tested to verify both its functional correctness and timing
- **Programming and Configuration** the designed circuit is implemented in a physical FPGA chip by programming the configuration switches that configure the LEs and establish the required wiring connections

This tutorial introduces the basic features of the Quartus Prime software. It shows how the software can be used to design and implement a circuit specified by using the VHDL hardware description language. It makes use of the graphical user interface to invoke the Quartus Prime commands. Doing this tutorial, the reader will learn about:

- Creating a project
- Design entry using VHDL code
- Synthesizing a circuit specified in VHDL code
- Fitting a synthesized circuit into an Intel FPGA
- Assigning the circuit inputs and outputs to specific pins on the FPGA
- Simulating the designed circuit
- Programming and configuring the FPGA chip on Intel's DE-series board

# 3 Getting Started

Each logic circuit, or subcircuit, being designed with Quartus Prime software is called a *project*. The software works on one project at a time and keeps all information for that project in a single directory (folder) in the file system. To begin a new logic circuit design, the first step is to create a directory to hold its files. To hold the design files for this tutorial, we will use a directory *introtutorial*. The running example for this tutorial is a simple circuit for two-way light control.

Start the Quartus Prime software. You should see a display similar to the one in Figure 2. This display consists of several windows that provide access to all the features of Quartus Prime software, which the user selects with the computer mouse. Most of the commands provided by Quartus Prime software can be accessed by using a set of menus that are located below the title bar. For example, in Figure 2 clicking the left mouse button on the menu named File opens the menu shown in Figure 3. Clicking the left mouse button on the entry Exit exits from Quartus Prime software. In general, whenever the mouse is used to select something, the *left* button is used. Hence we will not normally specify which button to press. In the few cases when it is necessary to use the *right* mouse button, it will be specified explicitly.

| 🕞 Quartus Prime Pro Edition                                     |                         |                         |               | – 🗆 X                                                                                                    |
|-----------------------------------------------------------------|-------------------------|-------------------------|---------------|----------------------------------------------------------------------------------------------------|
| File Edit View Project Assignments Processing Tools Window Help |                         |                         |               | Search Intel FPGA                                                                                                    |
| <u>   🕞 🚽 🏠 🗋 🗋 っ c</u>                                         |                         | 10  > 16 16 😔 🛇 🚺       | - 4 🌺 🙀 🤜     |                                                                                                    |
| Project Navigator 🔍 📮 🗗 🗙 🏠                                     | Home                    |                         |               | IP Catalog 📮 🗗 🗙                                                                                                    |
| A Compilation Hierarchy                                         |                         |                         |               | < × =                                                                                                    |
|                                                                 | New Proje               | ct Wizard Open Project  |               | <ul> <li>installed IP</li> <li>Project Directory</li> <li>No Selection Available</li> </ul>                                                                                                    |
|                                                                 | Documentation           | Support What's New      | Notifications | Likrary     Basic Functions     DoSP     Interface Protocols     Low Power     Memory Interfaces and Controllers     Processors and Peripherals     University Program     Search for Partner IP |
| → Hierarchy Files P Design Units P Components                   |                         |                         |               |                                                                                                    |
| Project                                                         |                         |                         |               |                                                                                                    |
| in Revisions                                                    |                         |                         |               |                                                                                                    |
| Project Files                                                   |                         |                         |               |                                                                                                    |
| 🔽 Open                                                          |                         |                         |               |                                                                                                    |
| Add/Remove Files in Project                                     |                         |                         |               |                                                                                                    |
| A Qsys Pro                                                      |                         |                         |               |                                                                                                    |
| 11 IP Catalog                                                   |                         |                         |               |                                                                                                    |
| Assignments                                                     |                         |                         |               |                                                                                                    |
| ≤ Settings                                                      |                         |                         |               |                                                                                                    |
|                                                                 | page after project load |                         | (intel)       |                                                                                                    |
| 🗳 Assignment Editor 🗸 🗸 🗖 Don'                                  | show this screen again  |                         |               | + Add                                                                                                    |
| × 🗆 0 🛛 🕹 🗆 🛦 🗆 🔥 👘                                             |                         |                         |               |                                                                                                    |
| 0         (0)         (0)         (0)         <                 | V Use Regu              | Itar Expressions 🔽 Find |               |                                                                                                    |
| Message                                                         |                         |                         |               | Message ID                                                                                                    |
| 8<br>60<br>7                                                    |                         |                         |               |                                                                                                    |
| System Processing                                               |                         |                         |               |                                                                                                    |

Figure 2. The main Quartus Prime display.

|    | -                         |              |
|----|---------------------------|--------------|
|    | <u>N</u> ew               | Ctrl+N       |
| ~  | <u>O</u> pen              | Ctrl+O       |
|    | Close                     | Ctrl+F4      |
|    | New Project Wizard        |              |
| 1  | Open Project              | Ctrl+J       |
|    | Save Project              |              |
|    | Close Project             |              |
| H  | Save                      | Ctrl+S       |
|    | Save As                   |              |
| 67 | Save All                  | Ctrl+Shift+S |
|    | File Properties           |              |
|    | Create / Update           | +            |
|    | Export,                   |              |
|    | Convert Programming Files |              |
| Ħ  | Page Setup                |              |
|    | Print Preview             |              |
| ÷  | Print                     | Ctrl+P       |
|    | Recent Files              | •            |
|    | Recent Projects           | •            |
|    | Exit                      | Alt+F4       |

Figure 3. An example of the File menu.

For some commands it is necessary to access two or more menus in sequence. We use the convention Menu1 > Menu2 > Item to indicate that to select the desired command the user should first click the left mouse button on Menu1, then within this menu click on Menu2, and then within Menu2 click on Item. For example, File > Exit uses the mouse to exit from the system. Many commands can be invoked by clicking on an icon displayed in one of the toolbars. To see the command associated with an icon, position the mouse over the icon and the command name will be shown in the status bar at the bottom of the screen.

### 3.1 Quartus<sup>®</sup> Prime Online Help

Quartus Prime software provides comprehensive online documentation that answers many of the questions that may arise when using the software. The documentation is accessed from the Help menu. To get some idea of the extent of documentation provided, it is worthwhile for the reader to browse through the Help menu.

The user can quickly search through the Help topics by using the search box in the top right corner of the main Quartus display. Another method, context-sensitive help, is provided for quickly finding documentation for specific topics. While using most applications, pressing the F1 function key on the keyboard opens a Help display that shows the commands available for the application.

# 4 Starting a New Project

To start working on a new design we first have to define a new *design project*. Quartus Prime software makes the designer's task easy by providing support in the form of a *wizard*. Create a new project as follows:

- 1. Select File > New Project Wizard and click Next to reach the window in Figure 4, which asks for the name and directory of the project.
- 2. Set the working directory to be *introtutorial*; of course, you can use some other directory name of your choice if you prefer. The project must have a name, which is usually the same as the top-level design entity that will be included in the project. Choose *light* as the name for both the project and the top-level entity, as shown in Figure 4. Press Next. Since we have not yet created the directory *introtutorial*, Quartus Prime software displays the pop-up box in Figure 5 asking if it should create the desired directory. Click Yes, which leads to the window in Figure 6.

| New Project Wizard                                                                                                    | —          | × |
|----------------------------------------------------------------------------------------------------|------------|---|
| Directory, Name, Top-Level Entity                                                                                                    |            |   |
| What is the working directory for this project?                                                                                                    |            |   |
| C:/introtutorial                                                                                                    |            |   |
| What is the name of this project?                                                                                                    |            |   |
| light                                                                                                    |            |   |
| What is the name of the top-level design entity for this project? This name is case sensitive and must exactly match the entity name in the design entity name in the design entity name in the design entity is a sensitive and must exactly match the entity name in the design entity of the sensitive and must exactly match the entity name in the design entity of the sensitive and must exactly match the entity name in the design entity of the sensitive and must exactly match the entity name in the design entity of the sensitive and must exactly match the entity name in the design entity of the sensitive and the sensitive and must exactly match the entity name in the design entity of the sensitive and the sensitive and the sensi | sign file. |   |
| light                                                                                                    |            |   |
| Use Existing Project Settings                                                                                                    |            |   |
|                                                                                                    |            |   |
|                                                                                                    |            |   |
|                                                                                                    |            |   |
|                                                                                                    |            |   |
|                                                                                                    |            |   |
|                                                                                                    |            |   |
|                                                                                                    |            |   |
|                                                                                                    |            |   |
|                                                                                                    |            |   |
|                                                                                                    |            |   |
|                                                                                                    |            |   |
|                                                                                                    |            |   |
|                                                                                                    |            |   |
|                                                                                                    |            |   |
|                                                                                                    |            |   |
|                                                                                                    |            |   |
|                                                                                                    |            |   |
|                                                                                                    |            |   |

Figure 4. Creation of a new project.

| 🕥 Qua | artus Prime X                                                          |
|-------|------------------------------------------------------------------------|
|       | Directory "C:/introtutorial" does not exist. Do you want to create it? |
|       | Yes No                                                                 |

Figure 5. Quartus Prime software can create a new directory for the project.

| New Project Wizard                                                                            |                           |               |               |               |               |           | -           |          | ×  |
|-----------------------------------------------------------------------------------------------|---------------------------|---------------|---------------|---------------|---------------|-----------|-------------|----------|----|
| Project Type                                                                                  |                           |               |               |               |               |           |             |          |    |
| Select the type of project to create.                                                         |                           |               |               |               |               |           |             |          |    |
| Empty project                                                                                 |                           |               |               |               |               |           |             |          |    |
| Create new project by specifying project files and lil                                        | braries, target device fa | amily and dev | ice, and EDA  | tool settings |               |           |             |          |    |
| O Project template                                                                            |                           |               |               | U             |               |           |             |          |    |
| Create a project from an existing design template. Y templates from the <u>Design Store</u> . | /ou can choose from d     | design templa | tes installed | with the Qua  | rtus Prime so | ftware, c | or download | l design |    |
|                                                                                               |                           |               |               |               |               |           |             |          |    |
|                                                                                               |                           |               |               |               |               |           |             |          |    |
|                                                                                               |                           |               |               |               |               |           |             |          |    |
|                                                                                               |                           |               |               |               |               |           |             |          |    |
|                                                                                               |                           |               |               |               |               |           |             |          |    |
|                                                                                               |                           |               |               |               |               |           |             |          |    |
|                                                                                               |                           |               |               |               |               |           |             |          |    |
|                                                                                               |                           |               |               |               |               |           |             |          |    |
|                                                                                               |                           |               |               |               |               |           |             |          |    |
|                                                                                               |                           |               |               |               |               |           |             |          |    |
|                                                                                               |                           |               |               |               |               |           |             |          |    |
|                                                                                               |                           |               |               |               |               |           |             |          |    |
|                                                                                               |                           |               |               |               |               |           |             |          |    |
|                                                                                               |                           |               |               |               |               |           |             |          |    |
|                                                                                               |                           | Γ             | < Back        | Nexts         | Finial        | ,         | Cancel      | На       | do |
|                                                                                               |                           |               | < Dack        | INEXT >       | FINISI        |           | cancer      | пе       | ψ  |

Figure 6. Choosing the project type.

3. The Project Type window, shown in Figure 6, allows you to choose from the Empty project and the Project template options. For this tutorial, choose Empty project as we will be creating a project from scratch, and press Next which leads to the window in Figure 7.

| dd File      | S          |          |                                  |                      |                |                 |                 |              |   |         |     |
|--------------|------------|----------|----------------------------------|----------------------|----------------|-----------------|-----------------|--------------|---|---------|-----|
| elect the d  | esign file | s you w  | ant to include in the project.   | Click Add All to add | all design fil | es in the proje | ct directory to | the project. |   |         |     |
| lote: you ca | an always  | add de   | sign files to the project later. |                      |                |                 |                 |              |   |         |     |
| ile name:    |            |          |                                  |                      |                |                 |                 |              |   | Add     |     |
| ۹.           |            |          |                                  |                      |                |                 |                 |              | × | Add A   | a   |
| File Name    | Type L     | ibrary   | Design Entry/Synthesis Tool      | HDL Version          |                |                 |                 |              |   | Remo    | /e  |
|              |            |          |                                  |                      |                |                 |                 |              |   | Lie     |     |
|              |            |          |                                  |                      |                |                 |                 |              |   | op      |     |
|              |            |          |                                  |                      |                |                 |                 |              |   | Dowr    | 1   |
|              |            |          |                                  |                      |                |                 |                 |              |   | Propert | ies |
|              |            |          |                                  |                      |                |                 |                 |              |   |         |     |
|              |            |          |                                  |                      |                |                 |                 |              |   |         |     |
|              |            |          |                                  |                      |                |                 |                 |              |   |         |     |
|              |            |          |                                  |                      |                |                 |                 |              |   |         |     |
|              |            |          |                                  |                      |                |                 |                 |              |   |         |     |
|              |            |          |                                  |                      |                |                 |                 |              |   |         |     |
|              |            |          |                                  |                      |                |                 |                 |              |   |         |     |
|              |            |          |                                  |                      |                |                 |                 |              |   |         |     |
|              |            |          |                                  |                      |                |                 |                 |              |   |         |     |
|              |            |          |                                  |                      |                |                 |                 |              |   |         |     |
|              |            |          |                                  |                      |                |                 |                 |              |   |         |     |
| pecify the   | path nam   | nes of a | ny non-default libraries. Use    | r Libraries          |                |                 |                 |              |   |         |     |

Figure 7. The wizard can include user-specified design files.

4. The wizard makes it easy to specify which existing files (if any) should be included in the project. Assuming that we do not have any existing files, click Next, which leads to the window in Figure 8.

| Select the family and dev<br>To determine the versior                                                | rice you want to targ<br>1 of the Quartus Prim | et for compila<br>ie software in     | tion. You can inst<br>which your target | all additional<br>device is sup  | device support wit<br>ported, refer to the | h the Install Devices command o<br>Device Support List webpage. | on the Tools m                   | en  |
|----------------------------------------------------------------------------------------------------|------------------------------------------------|--------------------------------------|-----------------------------------------|----------------------------------|--------------------------------------------|-----------------------------------------------------------------|----------------------------------|-----|
| Device family                                                                                        |                                                |                                      |                                         | Show in 'Available devices' list |                                            |                                                                 |                                  |     |
| Family: Arria 10 (GX/SX/GT)                                                                          |                                                |                                      |                                         | Package                          | 2                                          | Any                                                             |                                  | •   |
| Device: All                                                                                          |                                                |                                      | •                                       | Pin cou                          | nt                                         | Any                                                             |                                  | •   |
|                                                                                                    |                                                |                                      |                                         | Core sp                          | eed grade:                                 | Any                                                             |                                  | Ŧ   |
| Target device                                                                                        |                                                |                                      |                                         | Transce                          | iver speed grade:                          | Any                                                             |                                  | Ŧ   |
| Specific device sele                                                                                 | cted in 'Available de                          | vices' list                          |                                         | Name fi                          | lter:                                      |                                                                 |                                  |     |
| Other: n/a                                                                                           |                                                |                                      |                                         | Show                             | w advanced device                          | s                                                               |                                  | -   |
| Available devices:                                                                                   |                                                |                                      |                                         |                                  |                                            |                                                                 |                                  |     |
| Name                                                                                                 | Core Voltage                                   | ALMs                                 | Total I/Os                              | GPIOs                            | HSSI Channe                                | els PCIe Hard IP Blocks                                         | Memory                           | , ' |
| 10AX115N3F45I2LG                                                                                     | 0.9V or 0.95V                                  | 427200                               | 992                                     | 768                              | 48                                         | 4                                                               | 55562240                         |     |
| 10AX115N3F45I2SG                                                                                     | 0.9V or 0.95V                                  | 427200                               | 992                                     | 768                              | 48                                         | 4                                                               | 55562240                         |     |
|                                                                                                    | 0.95V                                          | 427200                               | 992                                     | 768                              | 48                                         | 4                                                               | 55562240                         |     |
| 10AX115N3F45I2SGE2                                                                                   |                                                |                                      | 000                                     | 768                              | 48                                         | 4                                                               | 55562240                         |     |
| 10AX115N3F45I2SGE2<br>10AX115N3F45I2SGES                                                             | 0.95V                                          | 427200                               | 992                                     | /00                              |                                            |                                                                 |                                  |     |
| 10AX115N3F45I2SGE2<br>10AX115N3F45I2SGES<br>10AX115N4F40E3LG                                         | 0.95V<br>0.9V                                  | 427200<br>427200                     | 826                                     | 600                              | 48                                         | 2                                                               | 55562240                         |     |
| 10AX115N3F45I2SGE2<br>10AX115N3F45I2SGES<br>10AX115N4F40E3LG<br>10AX115N4F40E3SG                     | 0.95V<br>0.9V<br>0.9V                          | 427200<br>427200<br>427200           | 826<br>826                              | 600<br>600                       | 48                                         | 2                                                               | 55562240<br>55562240             | Ì   |
| 10AX115N3F45I2SGE2<br>10AX115N3F45I2SGES<br>10AX115N4F40E3LG<br>10AX115N4F40E3SG<br>10AX115N4F40E3SG | 0.95V<br>0.9V<br>0.9V<br>0.9V                  | 427200<br>427200<br>427200<br>427200 | 826<br>826<br>826<br>826                | 600<br>600<br>600                | 48<br>48<br>48                             | 2<br>2<br>2                                                     | 55562240<br>55562240<br>55562240 | -   |

Figure 8. Choose the device family and a specific device.

5. We have to specify the type of device in which the designed circuit will be implemented. Choose the Arriaseries device family for your DE-series board. We can let Quartus Prime software select a specific device in the family, or we can choose the device explicitly. We will take the latter approach. From the list of available devices, choose the 10AX115N3F45E2SG for your DE5a-NET board. Press Next, which opens the window in Figure 9.

| DA Tool Settir       | ngs                   |        |                                            |  |   |
|----------------------|-----------------------|--------|--------------------------------------------|--|---|
| pecify the other EDA | tools used with the ( | Quartu | us Prime software to develop your project. |  |   |
| DA tools:            |                       |        |                                            |  |   |
| Tool Type            | Tool Name             |        | Format(s)                                  |  | _ |
| Design Entry/Synth   | <none></none>         | •      | <none></none>                              |  |   |
| imulation            | <none></none>         | •      | <none></none>                              |  |   |
| Joard-Level          | Signal Integrity      |        | <none></none>                              |  | 1 |
|                      |                       |        |                                            |  |   |
|                      |                       |        |                                            |  |   |
|                      |                       |        |                                            |  |   |
|                      |                       |        |                                            |  |   |
|                      |                       |        |                                            |  |   |
|                      |                       |        |                                            |  |   |
|                      |                       |        |                                            |  |   |
|                      |                       |        |                                            |  |   |
|                      |                       |        |                                            |  |   |
|                      |                       |        |                                            |  |   |
|                      |                       |        |                                            |  |   |
|                      |                       |        |                                            |  |   |
|                      |                       |        |                                            |  |   |
|                      |                       |        |                                            |  |   |
|                      |                       |        |                                            |  |   |
|                      |                       |        |                                            |  |   |
|                      |                       |        |                                            |  |   |
|                      |                       |        |                                            |  |   |
|                      |                       |        |                                            |  |   |
|                      |                       |        |                                            |  |   |
|                      |                       |        |                                            |  |   |

Figure 9. Other EDA tools can be specified.

- 6. The user can specify any third-party tools that should be used. A commonly used term for CAD software for electronic circuits is *EDA tools*, where the acronym stands for Electronic Design Automation. This term is used in Quartus Prime messages that refer to third-party tools, which are the tools developed and marketed by companies other than Intel. Since we will rely solely on Quartus Prime tools, we will not choose any other tools. Press Next.
- 7. A summary of the chosen settings appears in the screen shown in Figure 10. Press Finish, which returns to the main Quartus Prime window, but with *light* specified as the new project, in the title bar, as indicated in Figure 11.

| 🕞 New Project Wizard                                                |                               |      |     | × |
|---------------------------------------------------------------------|-------------------------------|------|-----|---|
| Summary                                                             |                               |      |     |   |
| -<br>When you click Finish, the project will be created with the fo | lowing settings:              |      |     |   |
| Project directory:                                                  | C:\introtutorial              |      |     |   |
| Project name:                                                       | light                         |      |     |   |
| Top-level design entity:                                            | light                         |      |     |   |
| Number of files added:                                              | 0                             |      |     |   |
| Number of user libraries added:                                     | 0                             |      |     |   |
| Device assignments:                                                 |                               |      |     |   |
| Design template:                                                    | n/a                           |      |     |   |
| Family name:                                                        | Arria 10 (GX/SX/GT)           |      |     |   |
| Device:                                                             | 10AX115N3F45I2SG              |      |     |   |
| Board:                                                              | n/a                           |      |     |   |
| EDA tools:                                                          |                               |      |     |   |
| Design entry/synthesis:                                             | <none> (<none>)</none></none> |      |     |   |
| Simulation:                                                         | <none> (<none>)</none></none> |      |     |   |
| Timing analysis:                                                    | 0                             |      |     |   |
| Operating conditions:                                               |                               |      |     |   |
| Core voltage:                                                       | 0.9V                          |      |     |   |
| Junction temperature range:                                         | -40-100 °C                    |      |     |   |
|                                                                     |                               |      |     |   |
|                                                                     |                               |      |     |   |
|                                                                     |                               |      |     |   |
|                                                                     |                               |      |     |   |
|                                                                     |                               |      |     |   |
|                                                                     |                               |      |     |   |
|                                                                     | < Back Next > Finish Ca       | ncel | Hel | р |

Figure 10. Summary of project settings.

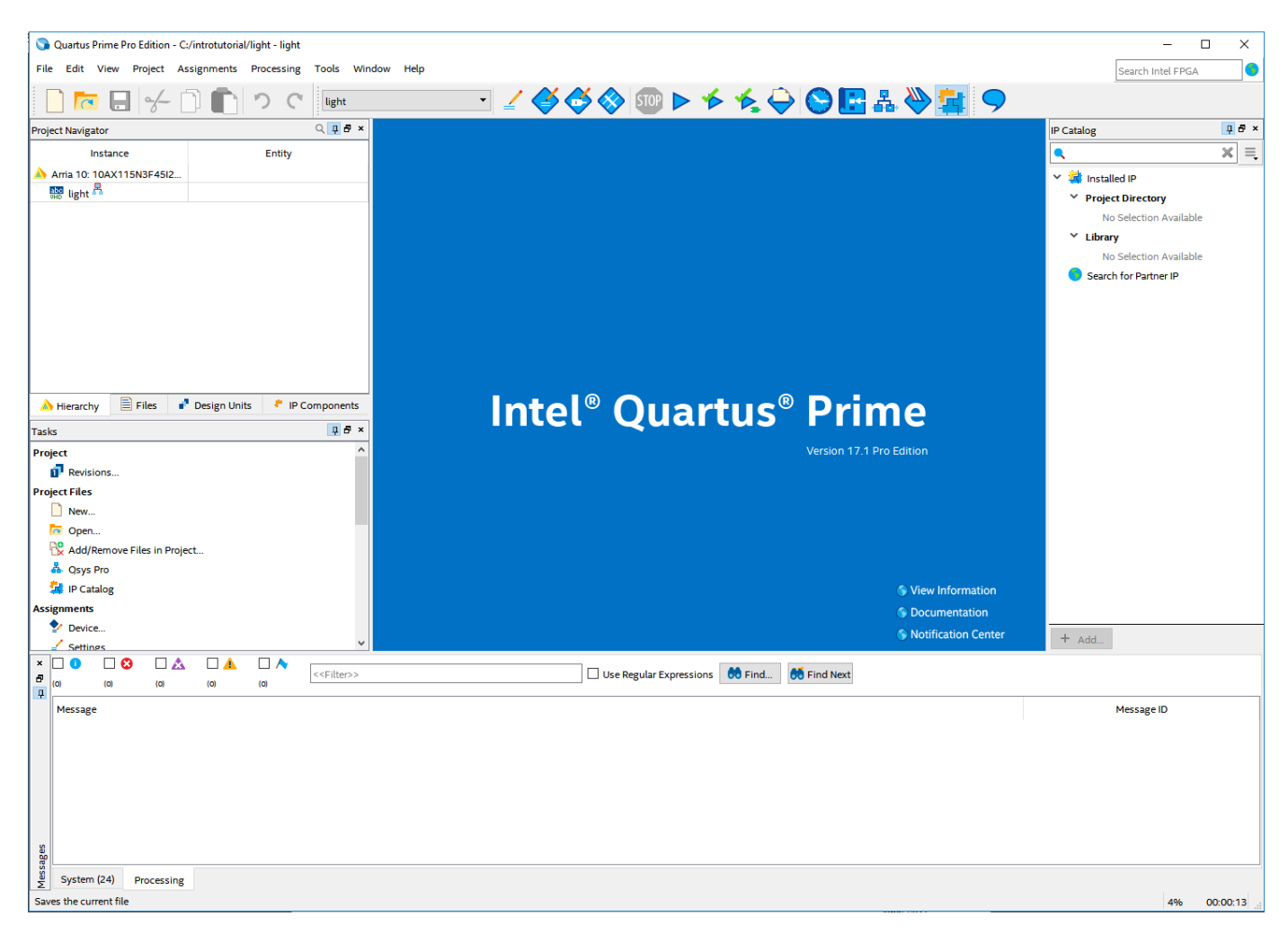

Figure 11. The Quartus Prime window for a created project.

# 5 Design Entry Using VHDL Code

As a design example, we will use the two-way light controller circuit shown in Figure 12. The circuit can be used to control a single light from either of the two switches,  $x_1$  and  $x_2$ , where a closed switch corresponds to the logic value 1. The truth table for the circuit is also given in the figure. Note that this is just the Exclusive-OR function of the inputs  $x_1$  and  $x_2$ , but we will specify it using the gates shown.

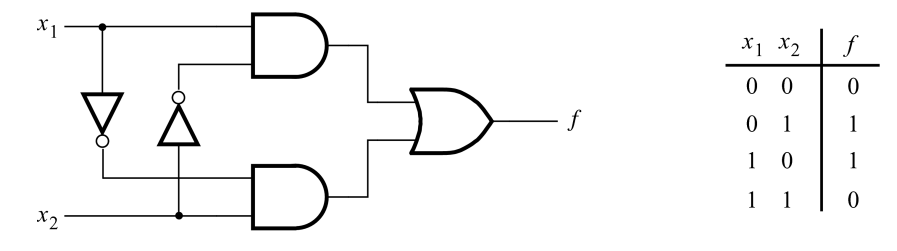

Figure 12. The light controller circuit.

The required circuit is described by the VHDL code in Figure 13. Note that the VHDL entity is called *light* to match the name given in Figure 4, which was specified when the project was created. This code can be typed into a file by using any text editor that stores ASCPrime files, or by using the Quartus Prime text editing facilities. While the file can be given any name, it is a common designers' practice to use the same name as the name of the top-level VHDL entity. The file name must include the extension vhd, which indicates a VHDL file. So, we will use the name *light.vhd*.

```
LIBRARY ieee ;
USE ieee.std_logic_1164.all ;
ENTITY light IS
    PORT(x1, x2 : IN STD_LOGIC ;
        f : OUT STD_LOGIC);
END light ;
ARCHITECTURE LogicFunction OF light IS
BEGIN
    f <= (x1 AND NOT x2) OR (NOT x1 AND x2) ;
END LogicFunction ;
```

Figure 13. VHDL code for the circuit in Figure 11.

#### 5.1 Using the Quartus Prime Text Editor

This section shows how to use the Quartus Prime Text Editor. You can skip this section if you prefer to use some other text editor to create the VHDL source code file, which we will name *light.vhd*.

Select File > New to get the window in Figure 14, choose VHDL File, and click OK. This opens the Text Editor window. The first step is to specify a name for the file that will be created. Select File > Save As to open the pop-up box depicted in Figure 15. In the box labeled Save as type choose VHDL File. In the box labeled File name type *light*. Put a checkmark in the box Add file to current project. Click Save, which puts the file into the directory *introtutorial* and leads to the Text Editor window shown in Figure 16. Enter the VHDL code in Figure 13 into the Text Editor and save the file by typing File > Save, or by typing the shortcut Ctrl-s.

Most of the commands available in the Text Editor are self-explanatory. Text is entered at the *insertion point*, which is indicated by a thin vertical line. The insertion point can be moved either by using the keyboard arrow keys or by

using the mouse. Two features of the Text Editor are especially convenient for typing VHDL code. First, the editor can display different types of VHDL statements in different colors, which is the default choice. Second, the editor can automatically indent the text on a new line so that it matches the previous line. Such options can be controlled by the settings in Tools > Options > Text Editor.

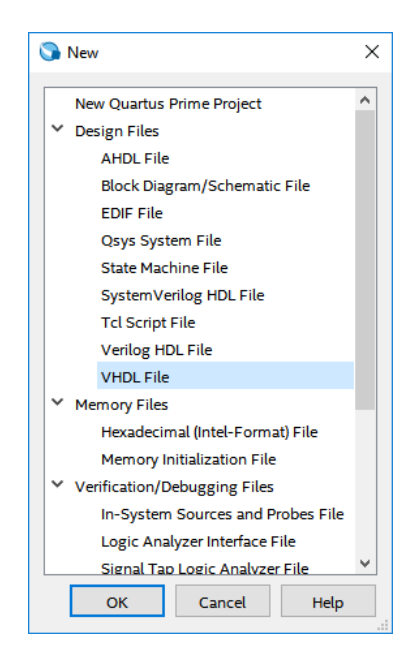

Figure 14. Choose to prepare a VHDL file.

| Save As                |                                         |                             |                      |        | ×      |
|------------------------|-----------------------------------------|-----------------------------|----------------------|--------|--------|
| ← → • ↑ <mark>.</mark> | > This PC > OSDisk (C:) > introtutorial | ڻ ~                         | Search introtutorial |        | Q      |
| Organize 🔻 Ne          | w folder                                |                             |                      |        | ?      |
| 💻 This PC              | ^ Name                                  | Date modified               | Туре                 | Size   |        |
| 💻 Desktop              | output_files                            | 6/30/2017 12:35 PN          | 1 File folder        |        |        |
| Documents              | ddp                                     | 6/30/2017 12:33 PN          | 1 File folder        |        |        |
| 👆 Downloads            |                                         |                             |                      |        |        |
| 👌 Music                |                                         |                             |                      |        |        |
| Pictures               |                                         |                             |                      |        |        |
| 📕 Videos               |                                         |                             |                      |        |        |
| 늘 OSDisk (C:)          |                                         |                             |                      |        |        |
| 👳 swdev (\\to-s        | wn                                      |                             |                      |        |        |
| 👝 OSDisk (U:)          |                                         |                             |                      |        |        |
|                        | ~ ~                                     |                             |                      |        | >      |
| File name:             | light.vhd                               |                             |                      |        | $\sim$ |
| Save as type:          | VHDL Files (*.vhd *.vhdl)               |                             |                      |        | $\sim$ |
| ∧ Hide Folders         |                                         | Add file to current project | Save                 | Cancel |        |

Figure 15. Name the file.

| 🕥 Quartus Prime Pro Edition - C:/introtutorial/light - light |                                                      | – 🗆 X                   |
|--------------------------------------------------------------|------------------------------------------------------|-------------------------|
| File Edit View Project Assignments Processing Tools W        | indow Help                                           | Search Intel FPGA       |
| 🗋 🔂 🚽 🦵 🗋 💼 っ c 🔤                                            |                                                      |                         |
| Project Navigator Q 📮 🗗 🛪                                    | 🗢 Compilation Dashboard 🛛 💠 light.vhd 🛛              | IP Catalog 📮 🗗 🗙        |
| Instance Entity                                              | 〒 ▲ 式 幸 幸 № № № ① ○ 257 〒                            | <ul> <li>× =</li> </ul> |
| Arria 10: 10AX115N3F45I2                                     |                                                      | Y 🕌 Installed IP        |
| 👼 light 📇                                                    |                                                      | Project Directory       |
|                                                              |                                                      | No Selection Available  |
|                                                              |                                                      | ✓ Library               |
|                                                              |                                                      | No Selection Available  |
|                                                              |                                                      | Search for Partner IP   |
|                                                              |                                                      |                         |
|                                                              |                                                      |                         |
|                                                              |                                                      |                         |
|                                                              |                                                      |                         |
| < >                                                          |                                                      |                         |
| A Hierarchy Files P Design Units P Components                |                                                      |                         |
| Tasks 📮 🗗 🛪                                                  |                                                      |                         |
| Device                                                       |                                                      |                         |
| Settings                                                     |                                                      |                         |
| 🍄 Pin Planner                                                |                                                      |                         |
| 🗳 Assignment Editor                                          |                                                      |                         |
| Compilation                                                  |                                                      |                         |
| Compilation Dashboard                                        |                                                      |                         |
| Compilation Report                                           |                                                      |                         |
| Analysis                                                     |                                                      |                         |
|                                                              |                                                      |                         |
| Signal Tap Logic Analyzer                                    | <                                                    | > + Add                 |
|                                                              | N 🗌 the Devide Function 🗎 Find                       |                         |
|                                                              | Use regular expressions     OF Find     OF Find Next |                         |
| Message                                                      |                                                      | Message ID              |
|                                                              |                                                      |                         |
|                                                              |                                                      |                         |
|                                                              |                                                      |                         |
|                                                              |                                                      |                         |
|                                                              |                                                      |                         |
|                                                              |                                                      |                         |
| 50 BP                                                        |                                                      |                         |
| System Processing                                            |                                                      |                         |
|                                                              |                                                      | 100% 00:06:37           |

Figure 16. Text Editor window.

#### 5.1.1 Using VHDL Templates

The syntax of VHDL code is sometimes difficult for a designer to remember. To help with this issue, the Text Editor provides a collection of *VHDL templates*. The templates provide examples of various types of VHDL statements, such as an **ENTITY** declaration, a **CASE** statement, and assignment statements. It is worthwhile to browse through the templates by selecting Edit > Insert Template > VHDL to become familiar with this resource.

#### 5.2 Adding Design Files to a Project

As we indicated when discussing Figure 7, you can tell Quartus Prime software which design files it should use as part of the current project. To see the list of files already included in the *light* project, select Assignments > Settings, which leads to the window in Figure 17. As indicated on the left side of the figure, click on the item Files. An alternative way of making this selection is to choose Project > Add/Remove Files in Project.

If you used the Quartus Prime Text Editor to create the file and checked the box labeled Add file to current project, as described in Section 5.1, then the *light.vhd* file is already a part of the project and will be listed in the window in Figure 17. Otherwise, the file must be added to the project. So, if you did not use the Quartus Prime Text Editor, then place a copy of the file *light.vhd*, which you created using some other text editor, into the directory *introtutorial*. To add this file to the project, click on the ... button next to the box labelled File name in Figure 17 to get the pop-up window in Figure 18. Select the *light.vhd* file and click Open. The selected file is now indicated in the File name box in of Figure 17. Click Add then OK to include the *light.vhd* file in the project. We should mention that in many cases the Quartus Prime software is able to automatically find the right files to use for each entity referenced in VHDL code, even if the file has not been explicitly added to the project. However, for complex projects that involve many files it is a good design practice to specifically add the needed files to the project, as described above.

| ✓ Settings - light                                                     | ·                                 |                            |          |                               |                      | _                     |          | ×     |
|------------------------------------------------------------------------|-----------------------------------|----------------------------|----------|-------------------------------|----------------------|-----------------------|----------|-------|
| Category:                                                              |                                   |                            |          |                               |                      |                       | Device/B | loard |
| General                                                                | Files                             |                            |          |                               |                      |                       |          |       |
| Files<br>Libraries                                                     | Select the des<br>directory to th | ign files yo<br>e project. | u want t | o include in the project. Cli | ck Add All to add al | l design files in the | project  |       |
| IP Catalog Search Locations                                            | File name:                        |                            |          |                               |                      |                       | Add      | l I   |
| Design Templates                                                       |                                   |                            |          |                               |                      | ×                     | Add A    | All   |
| <ul> <li>Operating Settings and Conditions</li> <li>Voltage</li> </ul> | File Name                         | Туре                       | Library  | Design Entry/Synthesis T      | ool HDL Version      |                       | Remo     | ve    |
| Temperature<br>Compilation Process Settings                            | light.vhd                         | VHDL File                  |          | <none></none>                 | Default              |                       | Up       |       |
| EDA Tool Settings                                                      |                                   |                            |          |                               |                      |                       | Dow      | n     |
| <ul> <li>Compiler Settings</li> <li>VHDL Input</li> </ul>              |                                   |                            |          |                               |                      |                       | Proper   | ties  |
| Verilog HDL Input                                                      |                                   |                            |          |                               |                      |                       |          |       |
| TimeQuest Timing Analyzer                                              |                                   |                            |          |                               |                      |                       |          |       |
| Assembler                                                              |                                   |                            |          |                               |                      |                       |          |       |
| Signal Tap Logic Analyzer                                              |                                   |                            |          |                               |                      |                       |          |       |
| Logic Analyzer Interface                                               |                                   |                            |          |                               |                      |                       |          |       |
|                                                                        |                                   |                            |          |                               |                      |                       |          |       |
|                                                                        |                                   |                            |          |                               |                      |                       |          |       |
|                                                                        |                                   |                            |          |                               |                      |                       |          |       |
|                                                                        |                                   |                            |          |                               |                      |                       |          |       |
|                                                                        |                                   |                            |          |                               |                      |                       |          |       |
|                                                                        |                                   |                            |          |                               |                      |                       |          |       |
|                                                                        |                                   |                            |          |                               |                      |                       |          |       |
|                                                                        |                                   |                            |          |                               |                      |                       |          |       |
|                                                                        |                                   |                            |          |                               |                      |                       |          |       |
|                                                                        |                                   |                            |          |                               | OK Car               | Apply                 | He       | ۱p    |

Figure 17. Settings window.

| Select File                                                                     |                                  |                    |                           | ×                 |
|---------------------------------------------------------------------------------|----------------------------------|--------------------|---------------------------|-------------------|
| $\leftarrow$ $\rightarrow$ $\checkmark$ $\uparrow$ $\square$ $\rightarrow$ This | PC > OSDisk (C:) > introtutorial | ٽ ~                | Search introtutorial      | م                 |
| Organize 🔻 New folder                                                           |                                  |                    | == -                      |                   |
| 🔿 🝊 OneDrive 🔨                                                                  | Name ^                           | Date modified      | Туре                      | Size              |
| This DC                                                                         | output_files                     | 6/30/2017 12:35 PM | File folder               |                   |
| - This PC                                                                       | dqp                              | 6/30/2017 12:45 PM | File folder               |                   |
| Desktop                                                                         | 💼 light.vhd                      | 6/30/2017 12:49 PM | Hard Disk Image F         | 1 KB              |
| 🗦 🛃 Documents                                                                   |                                  |                    |                           |                   |
| > 🕂 Downloads                                                                   |                                  |                    |                           |                   |
| > 🁌 Music                                                                       |                                  |                    |                           |                   |
| > 📰 Pictures                                                                    |                                  |                    |                           |                   |
| > 📑 Videos                                                                      |                                  |                    |                           |                   |
| > 🏥 OSDisk (C:)                                                                 |                                  |                    |                           |                   |
| 🛬 swdev (\\to-swn                                                               |                                  |                    |                           |                   |
| 🕞 👝 OSDisk (U:)                                                                 |                                  |                    |                           |                   |
| Maturali V K                                                                    | C                                |                    |                           | 3                 |
| File nar                                                                        | ne: light.v                      | ~                  | Design Files (*.tdf *.vhd | I *.vhdI * $\vee$ |
|                                                                                 | L                                |                    | Open                      | Cancel            |

Figure 18. Select the file.

### 6 Compiling the Designed Circuit

The VHDL code in the file *light.vhd* is processed by several Quartus Prime tools that analyze the code, synthesize the circuit, and generate an implementation of it for the target chip. These tools are controlled by the application program called the *Compiler*.

Run the Compiler by selecting Processing > Start Compilation, or by clicking on the toolbar icon that looks like a purple triangle. Your project must be saved before compiling. As the compilation moves through various stages, its progress is reported in a window on the left side of the Quartus Prime display. In the message window, at the bottom of the figure, various messages are displayed throughout the compilation process. In case of errors, there will be appropriate messages given.

When the compilation is finished, a compilation report is produced. A tab showing this report is opened automatically, as seen in Figure 21. The tab can be closed in the normal way, and it can be opened at any time either by selecting Processing > Compilation Report or by clicking on the icon  $\bigcirc$ . The report includes a number of sections listed on the left side. Figure 21 displays the Compiler Flow Summary section, which indicates that only one logic element and three pins are needed to implement this tiny circuit on the selected FPGA chip.

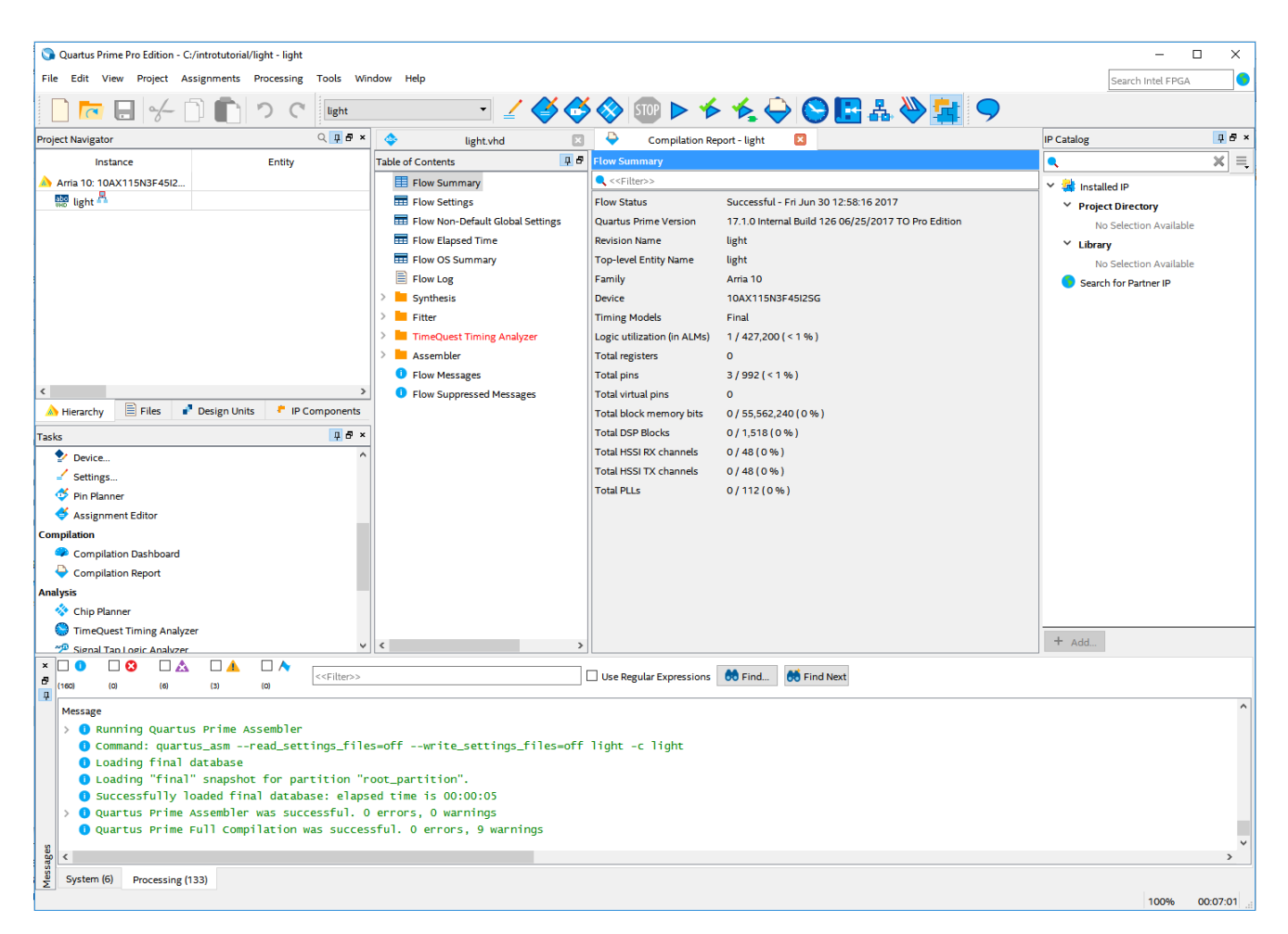

Figure 19. Display after a successful compilation.

#### 6.1 Errors

Quartus Prime software displays messages produced during compilation in the Messages window. If the VHDL design file is correct, one of the messages will state that the compilation was successful and that there are no errors.

If the Compiler does not report zero errors, then there is at least one mistake in the VHDL code. In this case a message corresponding to each error found will be displayed in the Messages window. Double-clicking on an error message will highlight the offending statement in the VHDL code in the Text Editor window. Similarly, the Compiler may display some warning messages. Their details can be explored in the same way as in the case of error messages. The user can obtain more information about a specific error or warning message by selecting the message and pressing the F1 function key.

To see the effect of an error, open the file light.vhd. Remove the semicolon in the statement that defines the function

f, illustrating a typographical error that is easily made. Compile the erroneous design file by clicking on the

icon. A pop-up box will ask if the changes made to the *light.vhd* file should be saved; click Yes. After trying to compile the circuit, Quartus Prime software will display error messages in the Messages window, and show that the compilation failed in the Analysis & Synthesis stage of the compilation process. The compilation report summary, given in Figure 20, confirms the failed result. In the Table of Contents panel, expand the Analysis & Synthesis part of the report and then select Messages to have the messages displayed as shown in Figure 21. The Compilation Report can be dispayed as a separate window as in Figure 21 by right-clicking its tab and selecting Detach Window, and can be reattached by clicking Window > Attach Window. Double-click on the first error message. Quartus Prime software responds by opening the *light.vhd* file and highlighting the statement which is affected by the error, as shown in Figure 22. Correct the error and recompile the design.

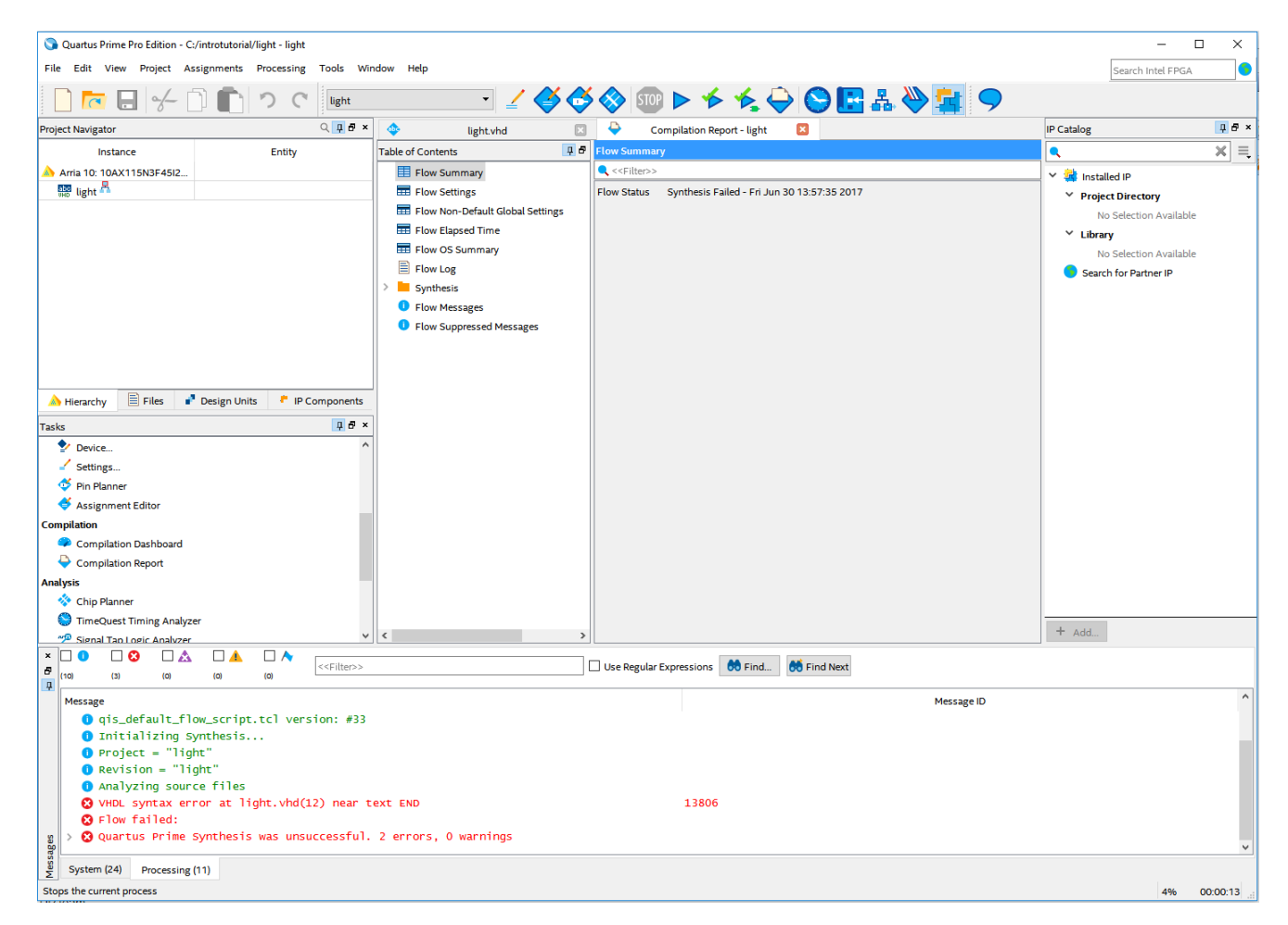

Figure 20. Compilation report for the failed design.

| Compilation Report - C:/introtutorial/light | - light           |                       |          |           |             |                          |            |                  |        | -         |       | ×    |
|---------------------------------------------|-------------------|-----------------------|----------|-----------|-------------|--------------------------|------------|------------------|--------|-----------|-------|------|
| File Edit Tools Window Help                 | -                 |                       |          |           |             |                          |            |                  | Search | Intel FPG | A     | 9    |
| Table of Contents 📮 🗗                       | Synthesis Messa   | ges                   |          |           |             |                          |            |                  |        |           |       |      |
| E Flow Summary                              |                   |                       |          |           | << Cilter>> | V IIce Perrular Evorecci | ons 🛤 Eind | Sind Next        |        |           |       |      |
| == Flow Settings                            | (10) (3)          | (O)                   | (O)      | (O)       | S ST HUGER  |                          |            | 00 T III O IVEXT |        |           |       |      |
| Flow Non-Default Global Settings            | Message           |                       |          |           |             |                          | Message ID | )                |        |           |       |      |
| Flow Elapsed Time                           | <b>()</b> *****   | *******               | ******   | *******   | -           |                          |            |                  |        |           |       | 1    |
| E Flow OS Summary                           | 🗦 🕕 Runnir        | g Quartus             | Prime :  | Synthesis | 5           |                          |            |                  |        |           |       |      |
| Flow Log                                    | Commar            | id: quartu            | s_syn    | -read_se  |             |                          |            |                  |        |           |       |      |
| Y 芦 Synthesis                               | 0 qis_de          | fault_flo             | w_script | t.tcl ve  | -           |                          |            |                  |        |           |       |      |
| E Summary                                   | 1 Initia          | lizing Sy             | nthesis. |           |             |                          |            |                  |        |           |       |      |
| > Esttings                                  | Projec     Revisi | c = 11gr<br>on = "lic | ht"      |           |             |                          |            |                  |        |           |       |      |
| Source Files Read                           | Analyz            | ing sourc             | e files  |           |             |                          |            |                  |        |           |       |      |
| INI Accesses                                | 😢 Verilo          | g HDL syr             | tax erro | or at li. | . 13411     |                          |            |                  |        |           |       |      |
| Messages                                    | 😮 Flow f          | ailed:                |          |           |             |                          |            |                  |        |           |       |      |
| Flow Messages                               | 🔉 🕄 Quartu        | s Prime S             | ynthesi: | s was un. | -           |                          |            |                  |        |           |       |      |
| Flow Suppressed Messages                    |                   |                       |          |           |             |                          |            |                  |        |           |       |      |
| < >                                         | Processing (11)   |                       |          |           |             |                          |            |                  |        |           |       |      |
|                                             |                   |                       |          |           |             |                          |            |                  |        | 20%       | 00:00 | ):32 |

Figure 21. Error messages.

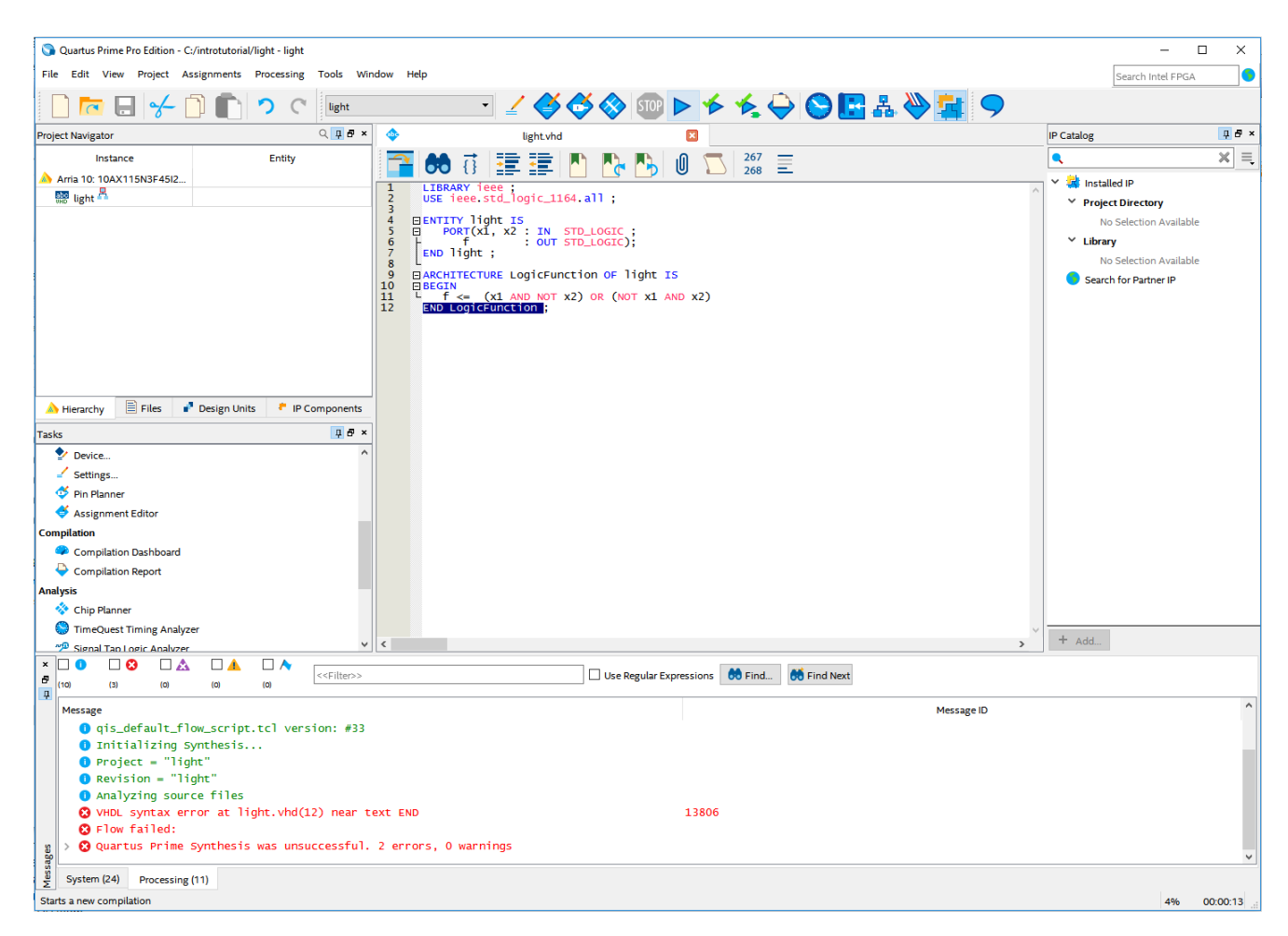

Figure 22. Identifying the location of the error.

# 7 Pin Assignment

During the compilation above, the Quartus Prime Compiler was free to choose any pins on the selected FPGA to serve as inputs and outputs. However, the DE-series board has hardwired connections between the FPGA pins and the other components on the board. We will use two toggle switches, labeled  $SW_0$  and  $SW_1$ , to provide the external inputs,  $x_1$  and  $x_2$ , to our example circuit. These switches are connected to the FPGA pins listed in Table 1. We will connect the output f to a light-emitting diode  $LED_0$  on your DE5a-Net board. The FPGA pin assignment for the LEDs can also be found in Table 1.

| Component | $SW_0$   | $SW_1$   | LED <sub>0</sub> |
|-----------|----------|----------|------------------|
| DE5a-Net  | PIN_AY28 | PIN_AM27 | PIN_T11          |

| 4                                                                                                    | Assignment Editor - | C:/introtutorial/lig | ht - light        |       |         |        |         |          | _                |    | Х |
|----------------------------------------------------------------------------------------------------|---------------------|----------------------|-------------------|-------|---------|--------|---------|----------|------------------|----|---|
| File                                                                                                    | Edit View To        | ols Window H         | lelp              |       |         |        |         |          | Search Intel FPG | 5A | 9 |
| < </td <td>new&gt;&gt; 🔻 🗹 Filter o</td> <td>on node names: *</td> <td></td> <td></td> <td></td> <td></td> <td>~</td> <td>Category</td> <td>All</td> <td></td> <td>•</td> | new>> 🔻 🗹 Filter o  | on node names: *     |                   |       |         |        | ~       | Category | All              |    | • |
| t                                                                                                    | atu From            | То                   | Assignment Name   | Value | Enabled | Entity | Comment | Tag      |                  |    |   |
| 1                                                                                                    | < <new>&gt;</new>   | < <new>&gt;</new>    | < <new>&gt;</new> |       |         |        |         |          |                  |    |   |
|                                                                                                    |                     |                      |                   |       |         |        |         |          |                  |    |   |
|                                                                                                    |                     |                      |                   |       |         |        |         |          |                  |    |   |
|                                                                                                    |                     |                      |                   |       |         |        |         |          |                  |    |   |
|                                                                                                    |                     |                      |                   |       |         |        |         |          |                  |    |   |
|                                                                                                    |                     |                      |                   |       |         |        |         |          |                  |    |   |
|                                                                                                    |                     |                      |                   |       |         |        |         |          |                  |    |   |
| ×                                                                                                    |                     |                      |                   |       |         |        |         |          |                  |    |   |
| 8                                                                                                    |                     |                      |                   |       |         |        |         |          |                  |    |   |
| _                                                                                                    |                     |                      |                   |       |         |        |         |          |                  |    |   |
|                                                                                                    |                     |                      |                   |       |         |        |         |          |                  |    |   |

Table 1. DE-Series Pin Assignments

Figure 23. The Assignment Editor window.

Pin assignments are made by using the Assignment Editor. Select Assignments > Assignment Editor to reach the window in Figure 23 (shown here as a detached window). In the Category drop-down menu select All. Click on the <<new>> button located near the top left corner to make a new item appear in the table. Double click the box under the column labeled To so that the Node Finder button is appears. Click on the button (not the drop down arrow) to reach the window in Figure 24. Click on and to show or hide more search options. In the Filter drop-down menu select Pins: all. Then click the Search button to display the input and output pins to be assigned: f,  $x_1$ , and  $x_2$ . Click on  $x_1$  as the first pin to be assigned and click the > button; this will enter  $x_1$  in the Selected Nodes box. Click OK.  $x_1$  will now appear in the box under the column labeled To. Alternatively, the node name can be entered directly by double-clicking the box under the To column and typing in the node name.

Follow this by double-clicking on the box to the right of this new  $x_1$  entry, in the column labeled Assignment Name. Now, the drop-down menu in Figure 25 appears. Scroll down and select Location (Accepts wildcards). Instead of scrolling down the menu to find the desired item, you can just type the first letter of the item in the Assignment Name box. In this case the desired item happens to be the first item beginning with L. Finally, double-click the box in the column labeled Value. Type the pin assignment corresponding to  $SW_0$  for the DE5a-Net board, as listed in Table 1.

Use the same procedure to assign input  $x^2$  and output f to the appropriate pins listed in Table 1. An example using a DE5a-Net board is shown in Figure 26. To save the assignments made, choose File > Save. You can also simply close the Assignment Editor window, in which case a pop-up box will ask if you want to save the changes to assignments; click Yes. Recompile the circuit, so that it will be compiled with the correct pin assignments.

| 🗳 Node Fir              | nder              |                                                       |                   |                   |                       | × |
|-------------------------|-------------------|-------------------------------------------------------|-------------------|-------------------|-----------------------|---|
| Named:                  | *                 |                                                       |                   |                   | ✓ Search              |   |
| Options<br>Filter:      | Pins: all         |                                                       |                   |                   | ▼ Customize           |   |
| Look in:                | Noder:            |                                                       | ~ [.              | 🗹 Include subenti | ties 🗹 Hierarchy view |   |
| out<br>in_ xi<br>in_ xi | Name              | Assignments<br>Unassigned<br>Unassigned<br>Unassigned | ₽                 | Name              | Assignments           |   |
| <<br>Find comp          | pleted successful | lly. Found 3 nodes i                                  | > ∥∉<br>in 00 min | <<br>01 sec.      | د                     | • |
|                         |                   |                                                       |                   |                   | OK Cancel             | ] |

Figure 24. The Node Finder displays the input and output names.

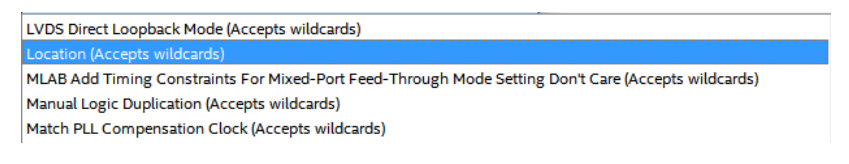

Figure 25. The available assignment names for a DE-series board.

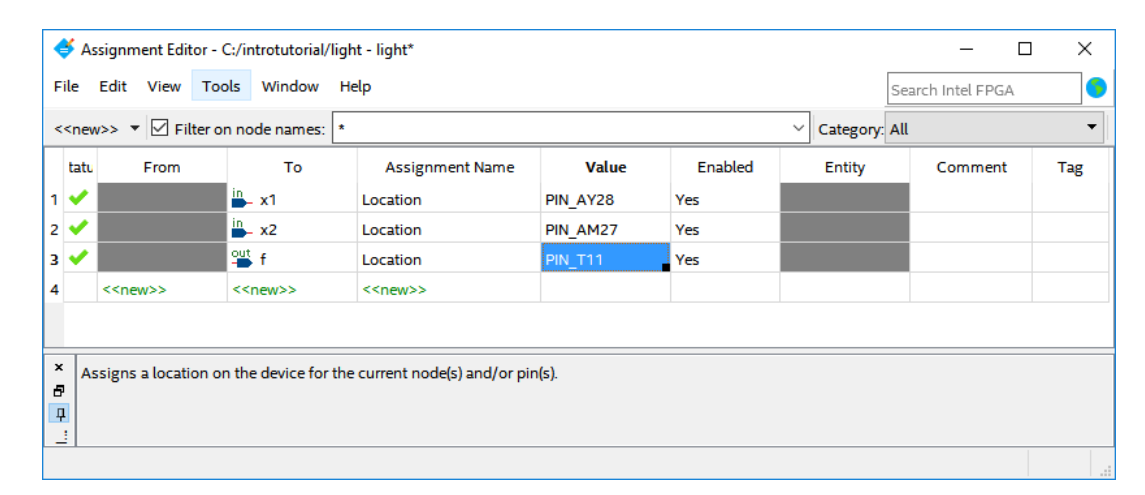

Figure 26. The complete assignment.

The DE-series board has fixed pin assignments. Having finished one design, the user will want to use the same pin assignment for subsequent designs. Going through the procedure described above becomes tedious if there are many pins used in the design. A useful Quartus Prime feature allows the user to both export and import the pin assignments from a special file format, rather than creating them manually using the Assignment Editor. A simple file format that can be used for this purpose is the *Quartus Settings File (QSF)* format. The format for the file for our simple project (on a DE5a-Net board) is

```
set_location_assignment PIN_AY28 -to x1
set_location_assignment PIN_AM27 -to x2
set_location_assignment PIN_T11 -to f
```

By adding lines to the file, any number of pin assignments can be created. Such *qsf* files can be imported into any design project.

If you created a pin assignment for a particular project, you can export it for use in a different project. To see how this is done, open again the Assignment Editor to reach the window in Figure 26. Select Assignments > Export Assignment which leads to the window in Figure 27. Here, the file *light.qsf* is available for export. Click on OK. If you now look in the directory, you will see that the file *light.qsf* has been created.

| Export Assignments                       | ×              |
|------------------------------------------|----------------|
| Assignments to export                    |                |
| File name:                               |                |
| C:/introtutorial/atom_netlists/light.qsf |                |
| Export assignments hierarchy path:       |                |
| light                                    |                |
|                                          | OK Cancel Help |

Figure 27. Exporting the pin assignment.

You can import a pin assignment by choosing Assignments > Import Assignments. This opens the dialogue in Figure 28 to select the file to import. Type the name of the file, including the *qsf* extension and the full path to the directory that holds the file, in the File Name box and press OK. Of course, you can also browse to find the desired file.

| S Import Assignments                                          | ×          |
|---------------------------------------------------------------|------------|
| Specify the source and categories of assignments to import.   |            |
| File name:                                                    | Categories |
| Copy existing assignments into light.qsf.bak before importing | Advanced   |
| OK Cancel                                                     | Help       |
|                                                               |            |

Figure 28. Importing the pin assignment.

### 8 Programming and Configuring the FPGA Device

The FPGA device must be programmed and configured to implement the designed circuit. The required configuration file is generated by the Quartus Prime Compiler's Assembler module. Intel's DE-series board allows the configuration to be done in two different ways, known as JTAG and AS modes. The configuration data is transferred from the host computer (which runs the Quartus Prime software) to the board by means of a cable that connects a USB port on the host computer to the USB-Blaster connector on the board. To use this connection, it is necessary to have the USB-Blaster driver installed. If this driver is not already installed, consult the tutorial *Getting Started with Intel's DE-Series Boards* for information about installing the driver. Before using the board, make sure that the USB cable is properly connected and turn on the power supply switch on the board.

In the JTAG mode, the configuration data is loaded directly into the FPGA device. The acronym JTAG stands for Joint Test Action Group. This group defined a simple way for testing digital circuits and loading data into them, which became an IEEE standard. If the FPGA is configured in this manner, it will retain its configuration as long as the power remains turned on. The configuration information is lost when the power is turned off. The second possibility is to use the Active Serial (AS) mode. In this case, a configuration device that includes some flash memory

is used to store the configuration data. Quartus Prime software places the configuration data into the configuration device on the DE-series board. Then, this data is loaded into the FPGA upon power-up or reconfiguration. Thus, the FPGA need not be configured by the Quartus Prime software if the power is turned off and on. The choice between the two modes is made by switches on the DE-series board. Consult your manual for the location of this switch on your DE-series board. The boards should be set to JTAG mode by default. This tutorial discusses only the JTAG programming mode.

#### 8.1 JTAG Programming for the DE5a-Net Board

For the DE5a-Net board, the programming and configuration task is performed as follows. To program the FPGA chip, the RUN/PROG switch on the board must be in the RUN position. Select Tools > Programmer to reach the window in Figure 29. Here it is necessary to specify the programming hardware and the mode that should be used. If not already chosen by default, select JTAG in the Mode box. Also, if the USB-Blaster is not chosen by default, press the Hardware Setup... button and select the USB-Blaster in the window that pops up, as shown in Figure 30.

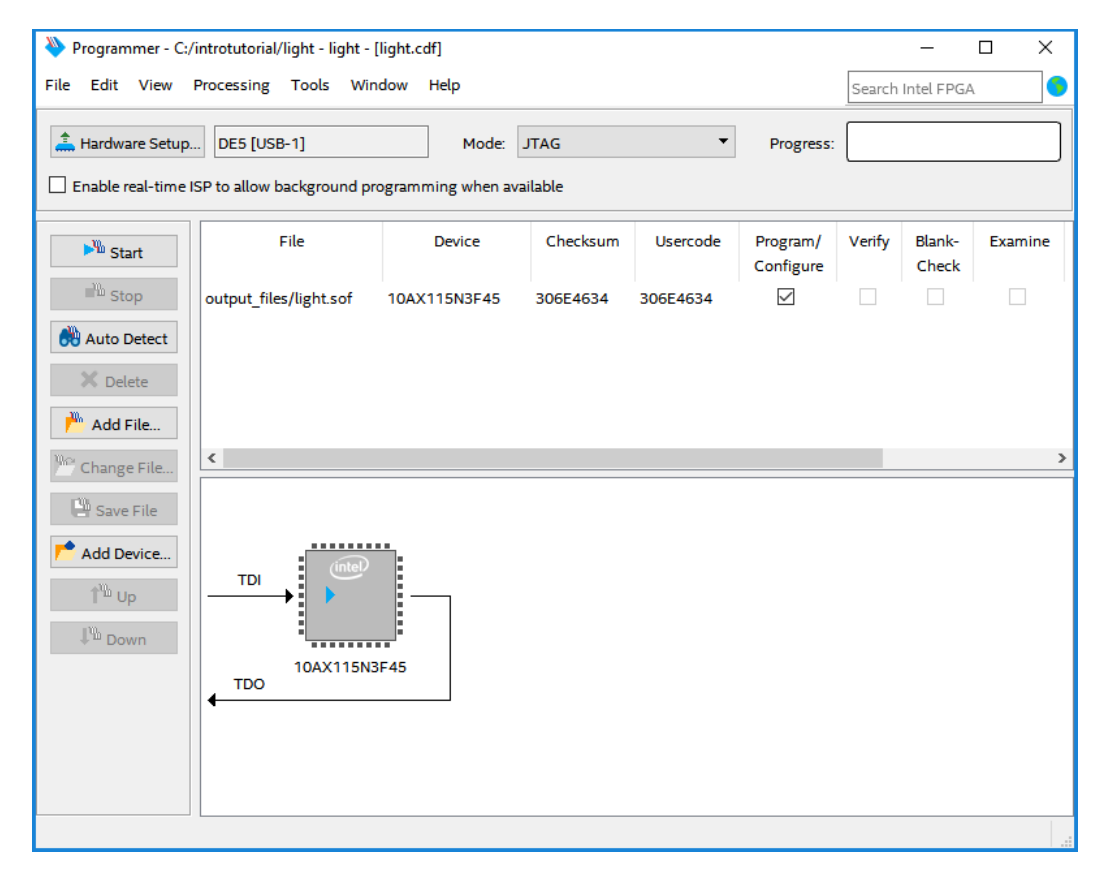

Figure 29. The Programmer window.

Observe that the configuration file *light.sof* is listed in the window in Figure 29. If the file is not already listed, then click Add File and select it. This is a binary file produced by the Compiler's Assembler module, which

contains the data needed to configure the FPGA device. The extension *.sof* stands for SRAM Object File. Ensure the Program/Configure check box is ticked, as shown in Figure 29.

| lardware Settings JTAG S                                    | ettings                                     |                            |          |                  |
|-------------------------------------------------------------|---------------------------------------------|----------------------------|----------|------------------|
| elect a programming hardwa<br>ardware setup applies only to | re setup to use when<br>the current program | programming<br>mer window. | devices. | This programming |
| urrently selected hardware:                                 | DE5 [USB-1]                                 |                            |          |                  |
| Available hardware items                                    |                                             |                            |          |                  |
| Hardware                                                    | Server                                      | Port                       |          | Add Hardware     |
| DE5                                                         | Local                                       | USB-1                      |          | Remove Hardware  |
|                                                             |                                             |                            |          |                  |
|                                                             |                                             |                            |          |                  |
|                                                             |                                             |                            |          |                  |
|                                                             |                                             |                            |          |                  |
|                                                             |                                             |                            |          | 1                |
|                                                             |                                             |                            |          |                  |

Figure 30. The Hardware Setup window.

Now, press Start in the window in Figure 29. An LED on the board will light up corresponding to the programming operation. If you see an error reported by Quartus Prime software indicating that programming failed, then check to ensure that the board is properly powered on.

### 9 Testing the Designed Circuit

Before implementing the designed circuit in the FPGA chip on the DE-series board, it is prudent to simulate it to ascertain its correctness. While not covered in this tutorial, users may use software such as Modelsim or other simulation environments to test the circuit in simulation. Simulation of a circuit often provides a comprehensive view of the circuit's functionality, and can help users easily find bugs within the circuit's logic without having to touch hardware.

Having downloaded the configuration data into the FPGA device, you can now test the implemented circuit. Try all four valuations of the input variables  $x_1$  and  $x_2$ , by setting the corresponding states of the switches  $SW_1$  and  $SW_0$ . Verify that the circuit implements the truth table in Figure 12.

If you want to make changes in the designed circuit, first close the Programmer window. Then make the desired changes in the VHDL design file, compile the circuit, and program the board as explained above.

Copyright © Intel Corporation. All rights reserved. Intel, the Intel logo, Altera, Arria, Avalon, Cyclone, Enpirion, MAX, Nios, Quartus and Stratix words and logos are trademarks of Intel Corporation or its subsidiaries in the U.S. and/or other countries. Intel warrants performance of its FPGA and semiconductor products to current specifications in accordance with Intel's standard warranty, but reserves the right to make changes to any products and services at any time without notice. Intel assumes no responsibility or liability arising out of the application or use of any information, product, or service described herein except as expressly agreed to in writing by Intel. Intel customers are advised to obtain the latest version of device specifications before relying on any published information and before placing orders for products or services.

\*Other names and brands may be claimed as the property of others.